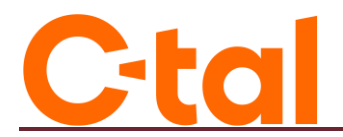

## **CONNEXION WIFI**

Voici la procédure pour connecter le décodeur Amino au WIFI. Si vous éprouvez des difficultés, vous pouvez nous joindre au 819 623-2825.

## 1. Accéder à la page d'accueil

Pour débuter, vous devez accéder à la page d'accueil du décodeur pour aller dans les paramètres. C'est la page sur laquelle vous voyez les applications telles que CTAL, Youtube, etc.

- À partir de la télécommande CTAL, appuyez sur la touche « Maison » (qui ressemble également à une enveloppe), à droite de la flèche pointant vers le bas. Vous êtes maintenant sur la page d'accueil.
- Avec les flèches du haut et de droite, accédez à la roue d'engrenage (paramètres).

| 🥞 Recherche  | Accueil | Boutique | Applis | 💿 😕 🙁 10 h 56 |
|--------------|---------|----------|--------|---------------|
| Decogle Play |         |          |        | Paramétres    |

La roue sera en surbrillance blanche lorsque le curseur sera positionné dessus, semblable à cette image.

 Appuyez sur la touche « OK », le carré au centre des quatre (4) flèches directrices. Le menu des paramètres s'affiche.

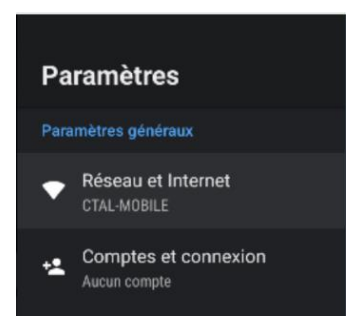

## 2. Paramètres

- À l'aide de la flèche du bas, accédez à « Réseau et Internet » et appuyez sur « OK » (bouton central entre les flèches)
- Assurez-vous que le point soit bleu è droite de « WIFI », cela indique que le WIFI est activé et vous verrez les réseaux disponibles. Si le point est gris, appuyez sur le « OK » pour l'activer.
- À l'aide des flèches, choisir le réseau correspondant à votre routeur. L'information se retrouve soit sur le papier blanc que le technicien vous a remis lors de l'installation des services, soit sur le routeur directement. Nous vous suggérons de choisir le réseau se terminant par « \_5G », si vous avez l'option.

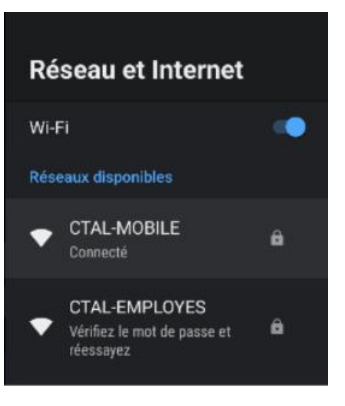

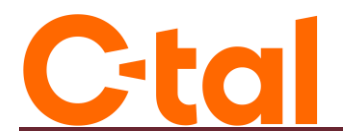

## 3. Mot de passe WIFI

Vous aurez besoin du mot de passe du WIFI se retrouvant soit sur le papier blanc que le technicien vous a remis lors de l'installation des services, soit sur le routeur directement.

Pour que la connexion fonctionne, il sera très important de **respecter les majuscules**. Avant **chaque** lettre majuscule, vous devez appuyer sur la **flèche pointant le haut du clavier à l'écran**.

- À l'aide du clavier à l'écran et des flèches directrices, veuillez entrer votre mot de passe du WIFI.
- Lorsque vous aurez terminé, appuyez sur le crochet du clavier.

| Entrez le mot de<br>passe associé<br>au réseau  Masquer le mot de passe |      |            |    |                 |            |   |                    |   |    |            |                 |  |  |
|-------------------------------------------------------------------------|------|------------|----|-----------------|------------|---|--------------------|---|----|------------|-----------------|--|--|
| Sélectionnez 🗸 pou                                                      |      | <b>2</b> 0 | 3# | 4 <sup>\$</sup> | <b>5</b> % |   | 7 <sup>&amp;</sup> |   | 9( | <b>0</b> ) |                 |  |  |
| Flèche pour les                                                         | q    | w          | е  | r               | t          | у | u                  |   | 0  | р          | Crochet à       |  |  |
| appuyer AVANT la                                                        | а    | s          | d  | f               | g          | h | j                  | k | Ι  |            | sélectionner    |  |  |
| lettre, à chaque                                                        | Ŷ    | z          | х  | С               | ۷          | b | n                  | m |    | ⊗          | iorsque termine |  |  |
| majuscule)                                                              | 7123 | 4          | •  |                 |            |   |                    |   |    |            |                 |  |  |

- Lorsque le mot de passe est entré, vous verrez apparaitre à l'écran : Connexion en cours.
- Si vous avez entré le mot de passe adéquatement, vous verrez à l'écran : Vous êtes maintenant connecté.
- Pour quitter les paramètres et accéder au Service de Télévision, è l'aide de la télécommande CTAL, appuyer une fois sur la maison (ou enveloppe).
- Appuyer une deuxième fois sur la maison (ou enveloppe) et vous remarquerez que l'application CTAL semble plus grosse que celles à sa droite. Appuyez sur « OK ».
- Les chaînes de télévision sont désormais disponibles.

Pour toutes questions ou si vous éprouvez des difficultés, vous pouvez communiquer avec nous au 819 623-2825.